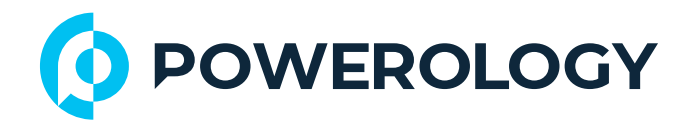

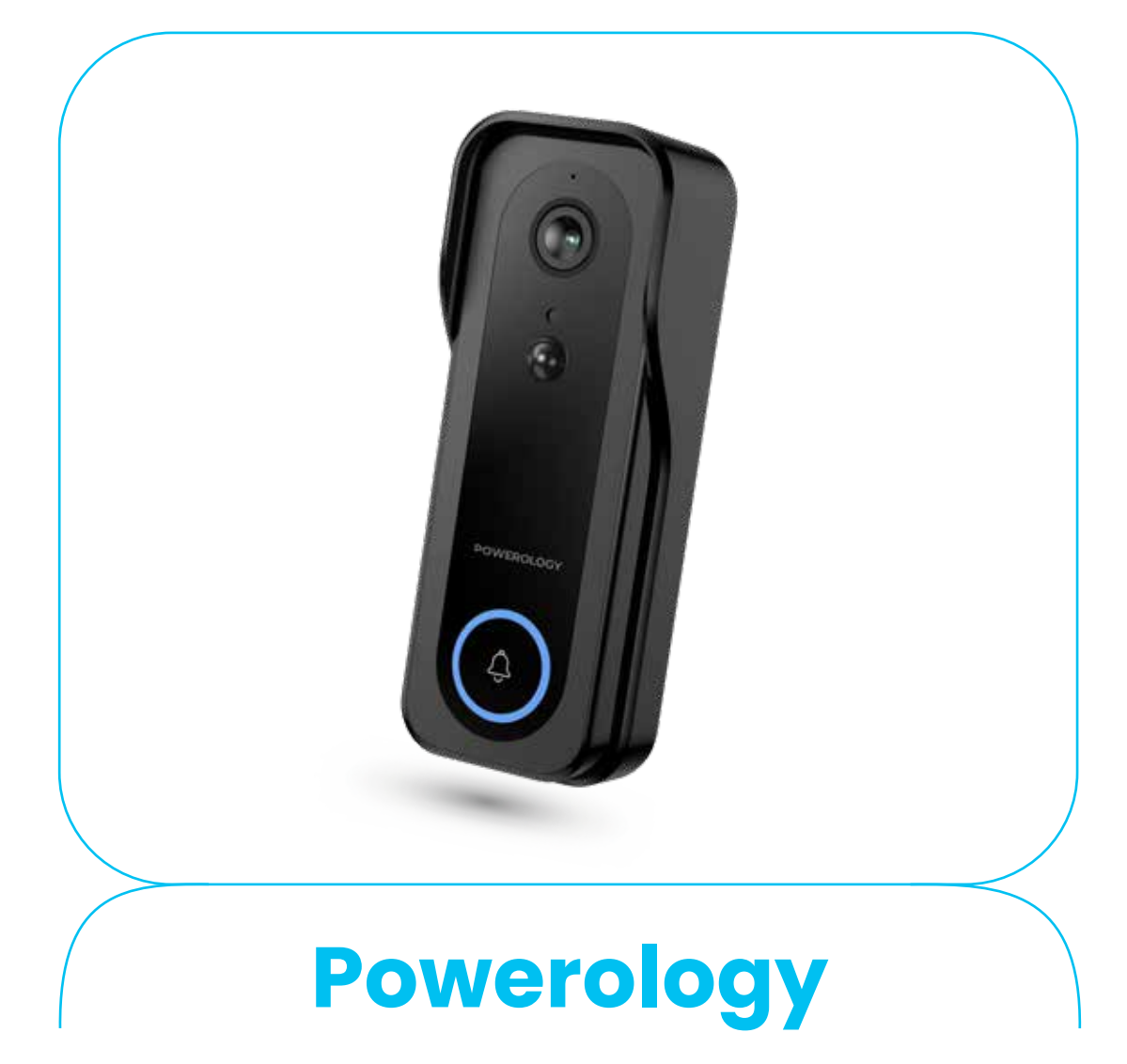

## كاميرا جرس الباب الذكي

**SKU: PPBCHA85** 

## جدول المحتويات

| Г  | المواصفات             |
|----|-----------------------|
| μ  | نظرة عامة على الوظائف |
| Ψ  | محتويات العبوة        |
| Ψ  | عرض تخطيطي            |
| ٤  | مؤشر الضوء            |
| ٤  | دليل التركيب          |
| ٥  | تثبيت التطبيق         |
| ٦  | أضف الجهاز            |
| q  | انتباه                |
| q  | محتويات المادة        |
| 1. | التخلص                |
| 1. | الضمان                |
| 1. | اتصل بنا              |

| أ. جرس الباب بالفيديو                                               |                 |  |  |  |  |  |
|---------------------------------------------------------------------|-----------------|--|--|--|--|--|
| ΡΡ.Λο                                                               | رقم الموديل     |  |  |  |  |  |
| ٢٠٠ مللي أمبير /ساعة                                                | سعة البطارية    |  |  |  |  |  |
| ه فولت/ا أمبير                                                      | المدخلات        |  |  |  |  |  |
| ۹ ساعات                                                             | مدة الشحن       |  |  |  |  |  |
| من ۳ إلى ۸ أشهر                                                     | عمر البطارية    |  |  |  |  |  |
| ۳ میجابکسل                                                          | دقة الكامير ا   |  |  |  |  |  |
| ۲،٤ جيجاهرتز                                                        | توافق الواي فاي |  |  |  |  |  |
| بطاقة ذاكرة Micro SD (حتى ٦ه٦ جيجابايت – غير متضمنة)، اشتر اك سحابي | سعة التخزين     |  |  |  |  |  |
| معیار هIP                                                           | مقاومة الماء    |  |  |  |  |  |
| رؤية ليلية، صوت ثنائي الاتجاه، كشف هوية المستخدم                    | الوظائف الذكية  |  |  |  |  |  |
| ب. جرس                                                              |                 |  |  |  |  |  |
| ۳۳ نغمة جرس                                                         | نغمة الرنين     |  |  |  |  |  |
| ه مستويات قابلة للتعديل                                             | مستويات الصوت   |  |  |  |  |  |
| حتی ۱۰۰ متر                                                         | نطاق التشغيل    |  |  |  |  |  |

#### نظرة عامة على الوظائف

ا. زر إعادة الضبط: اضغط مع الاستمرار على زر "reset" لمدة ه ثوانٍ لإعادة الضبط بنجاح.
٦. يُنصح بإدخال بطاقة Micro SD عالية السرعة بسعة تتراوح بين ٨ و٢٨ جيجابايت. بدون هذه البطاقة، لن يتمكن الجهاز من تخزين البيانات، أو مشاهدة الفيديوهات التاريخية، أو دعم وظائف مهمة مثل ترقيات البرامج الثابتة.

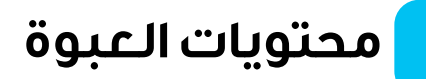

- ا. كاميرا جرس باب ذكي ۲. سلك طاقة USB
- ۳. عبوة ملحقات براغی

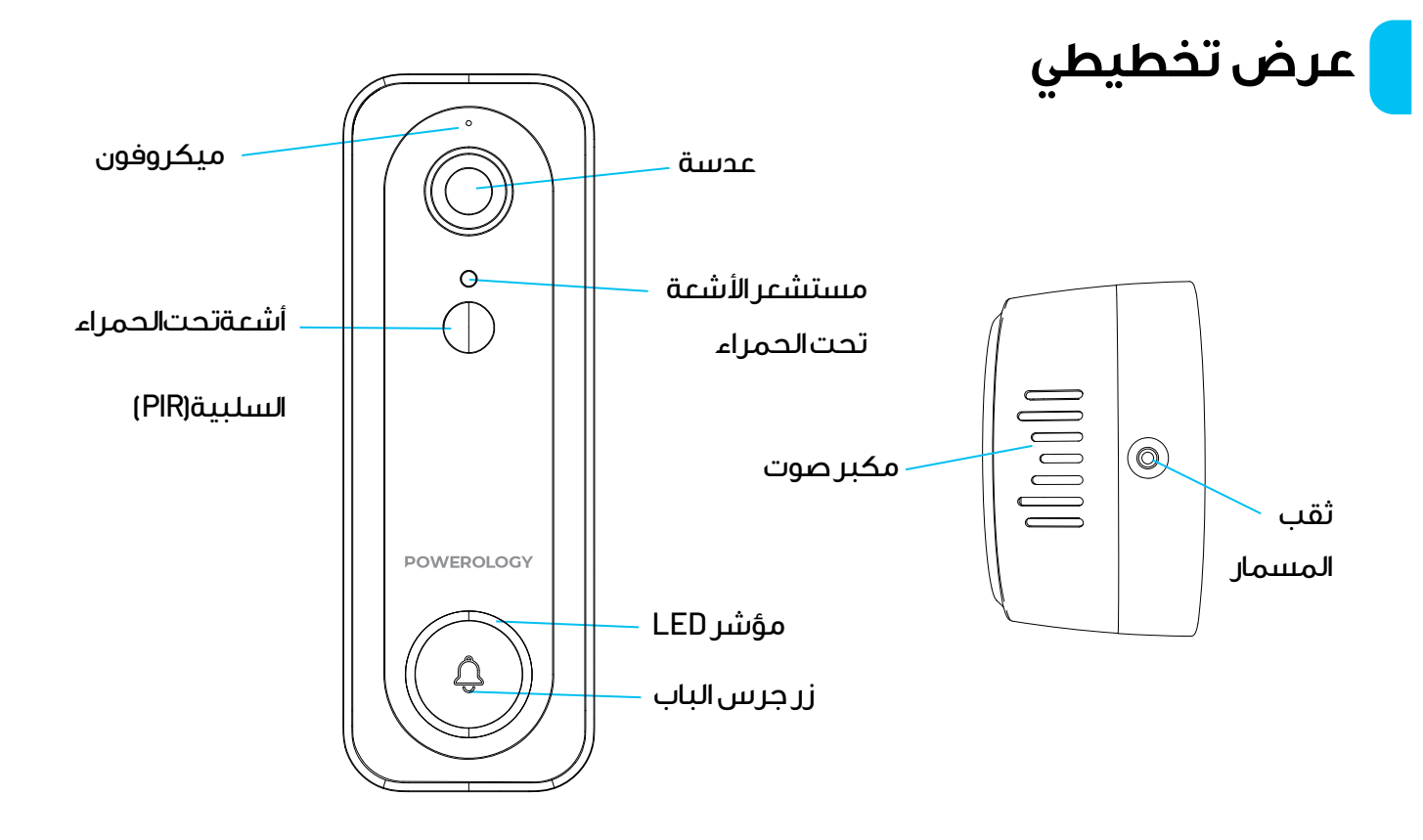

٣

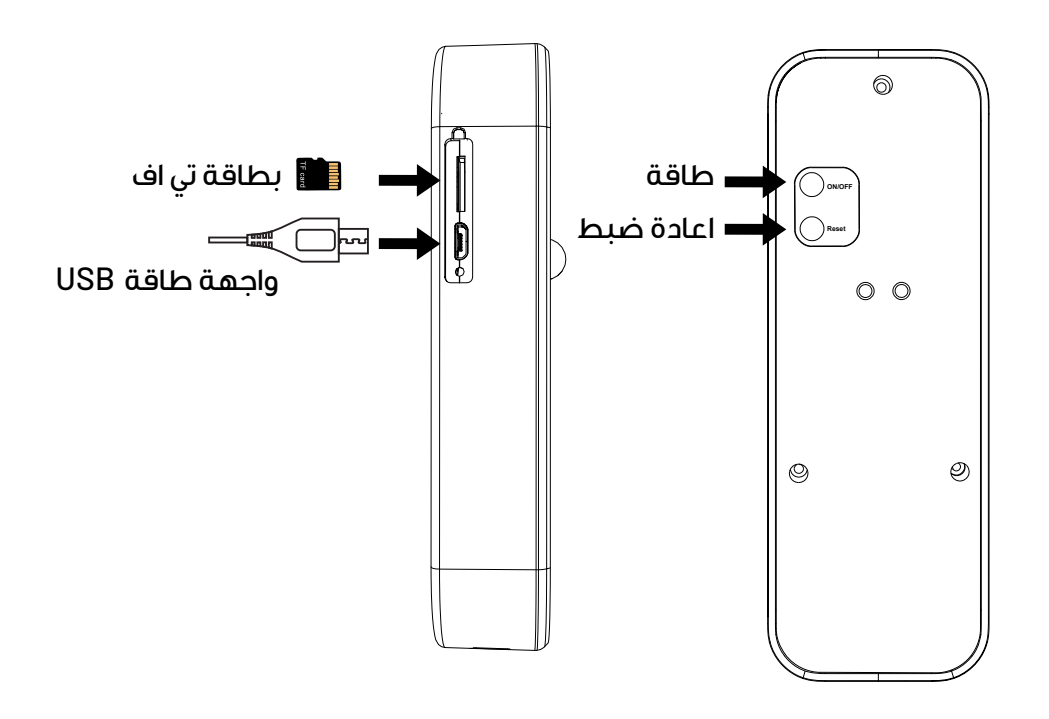

### مؤشر الضوء

ا. وميض بطيء للضوء الأحمر : انتظار الاقتران ٢. إطفاء الضوء : وضع استعداد جرس الباب ٣. وميض الضوء الأزرق : اتصال واي فاي ٤. إضاءة الضوء الأزرق : اتصال واي فاي، تفعيل PIR

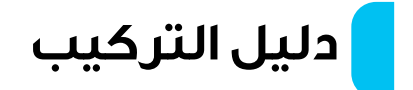

<mark>أ.</mark> حامل تثبيت بزاوية ها درجة

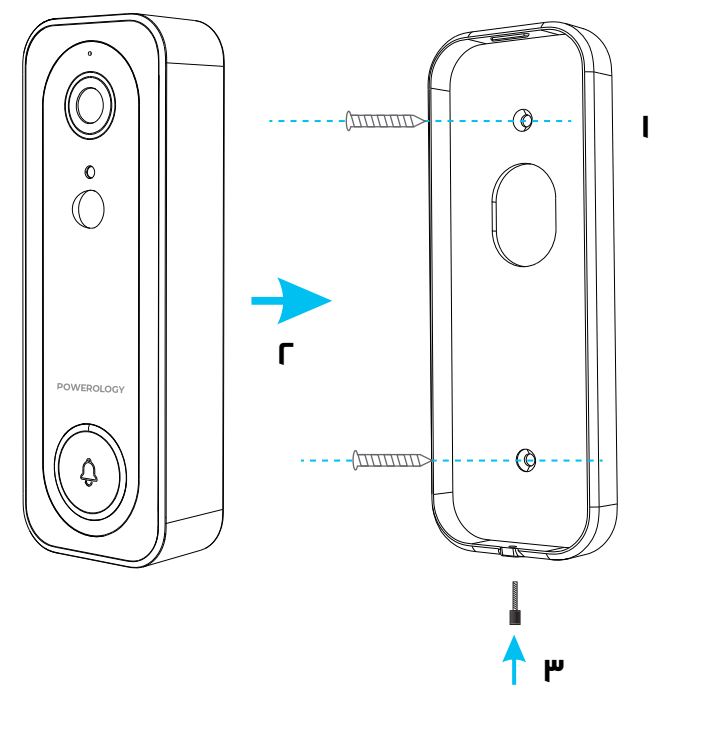

ا، ثبّت باستخدام البراغي. ۲. أدخل جرس الباب في الحامل. ۳. ثبّت جرس الباب بإحكام باستخدام البراغي.

ب، حامل التثبيت بزاوية ما درجة

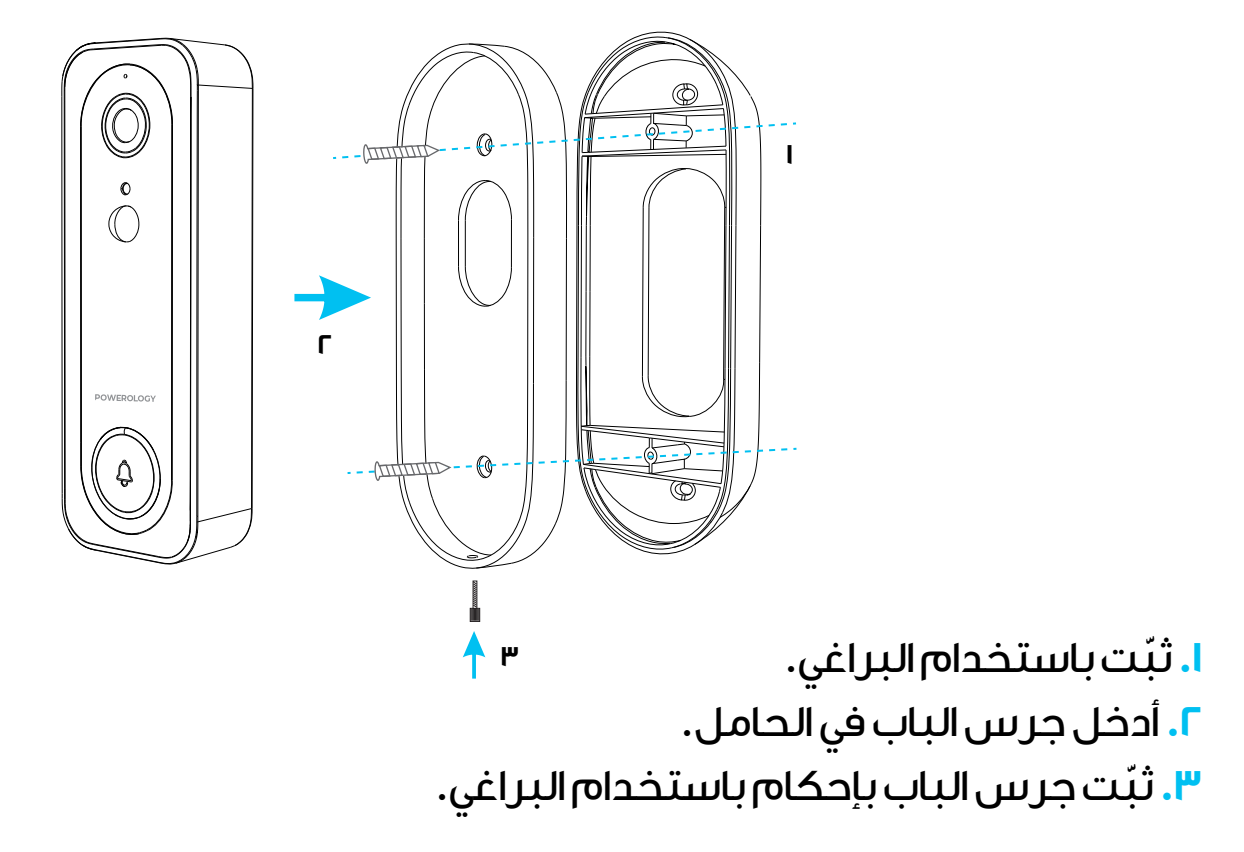

تثبيت التطبيق

ا. تثبيت التطبيق: لتنزيل التطبيق وتثبيته، امسح رمز الاستجابة السريعة أدناه.

٦. التسجيل وتسجيل الدخول: افتح تطبيق "Powerology"، واتبع التعليمات للتسجيل وتسجيل الدخول.

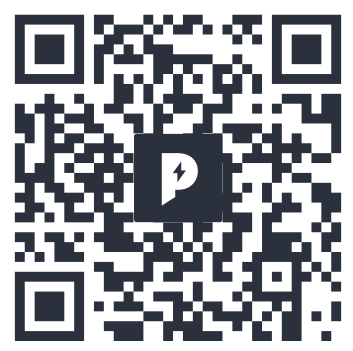

### أضف الجهاز

ا. تأكد من توفر شبكة Wi-Fi واتصالها بالإنترنت.

، وصل الكامير ابمصدر الطاقة واترك النظام يكمل عملية التشغيل.

٣. افتح تطبيق "Smart Life"، وانقر على رمز "+" في الزاوية العلوية اليمنى من الشاشة الرئيسية (الشكل ۱).

3. اختر "Security & Video Surveillance"، ثم انقر على "Smart Camera" (الشكل ٢) لإضافة الكاميرا.

ه. انقر على "Next Step" (الشكل ٣) للمتابعة.

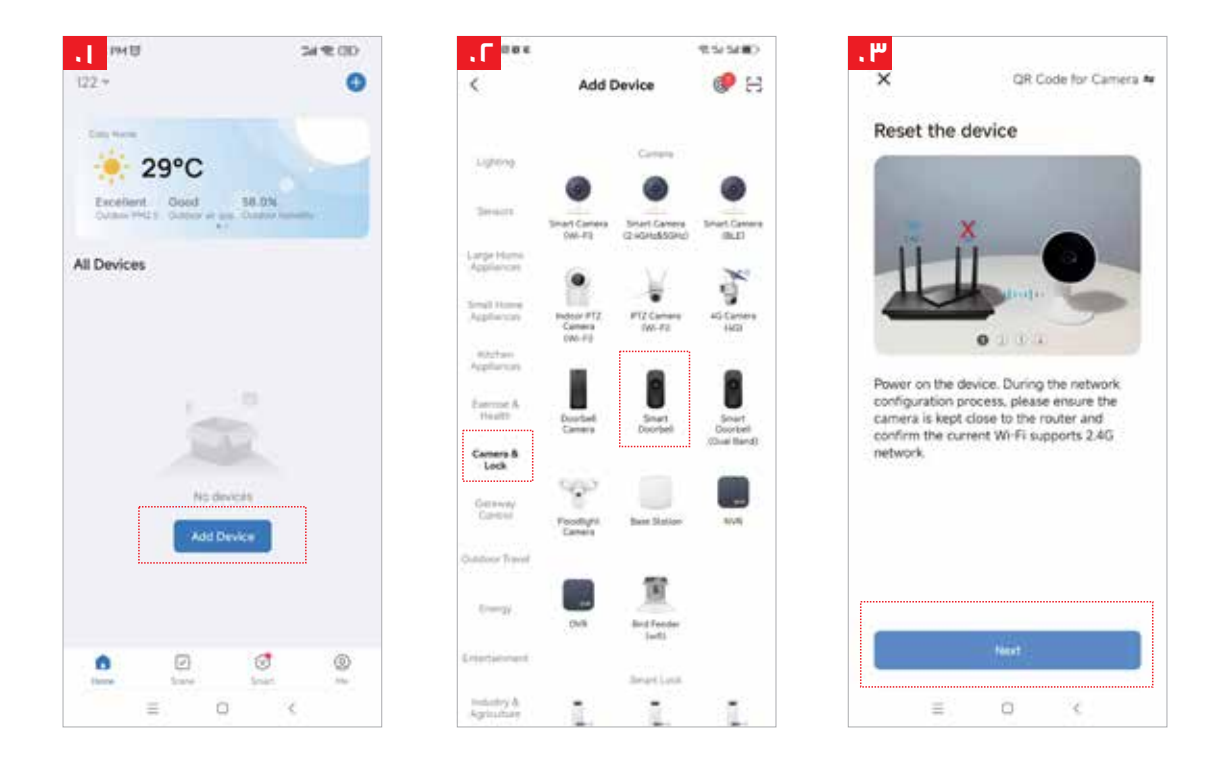

ملاحظة: يرجى ملاحظة أن شبكة ٢،٤ Wi-Fi جيجاهر تز فقط هي المدعومة.

٦. إذا لم يكن هاتفك المحمول متصلاً بشبكة Wi-Fi، فانقر على "Connect to Wi-Fi"

٧. سيُعيد النظام التوجيه بعد ذلك إلى واجهة WLAN للاتصال بشبكة Wi-Fi (الشكل ٥٠).

٨. إذا تم توصيل الهاتف بشبكة Wi-Fi بنجاح، فستظهر الحالة (الشكل ٦٠).

| <                                                   | ← WLAN                                | i. | ×                                                   |
|-----------------------------------------------------|---------------------------------------|----|-----------------------------------------------------|
| Select 2.4 GHz Wi-Fi Network and<br>enter password. | WLAN                                  |    | Select 2.4 GHz Wi-Fi Network and<br>enter password. |
| If your WHE is SGHz, please set it to be 2.40Hz.    | AVAILABLE NETWORKS                    |    | If your WHEN is SGRz, please set it to be 2.40Hz.   |
| Common router setting method                        | XXXXXX<br>Commented (coold quality)   |    | Common router setting method                        |
| a well allow                                        | ceshi007                              |    | a setti atta                                        |
| ✓ Wi⊞ • 2.4Ghz = = □                                | Encrypted                             | 2  | w Wi∓i - 2.4Ghz s ⇒ □                               |
| 122                                                 | JD161111<br>Encrypted                 | 9  |                                                     |
| *<br>*                                              | NETGEAR<br>Encrypted (WPS evaluation) | -  | 💎 xxxxxx                                            |
| ð •                                                 | V380_5G<br>Encrypted                  | 9  | 8 xxxxxx a                                          |
| Net                                                 | with123<br>Encryptied                 | -  | Net                                                 |
|                                                     | klacyl<br>Encrypted                   | -  |                                                     |
|                                                     | CP2<br>Encrypted                      | *  |                                                     |
|                                                     | JD1000<br>Encryptiot                  | 5  |                                                     |
|                                                     | .10500                                |    |                                                     |

٩. سيظهر رمز الاستجابة السريعة (QR) على شاشتك. امسحه ضوئيًا باستخدام الكاميرا الذكية (أبقِ الكاميرا على بُعد ٣٠–٢٠ سم تقريبًا من عدسة هاتفك المحمول).
١. ثم انقر على "Hear the prompt sound" (الشكل ٧).

<mark>١١.</mark> ستظهر الحالة "Connecting" (الشكل ٨).

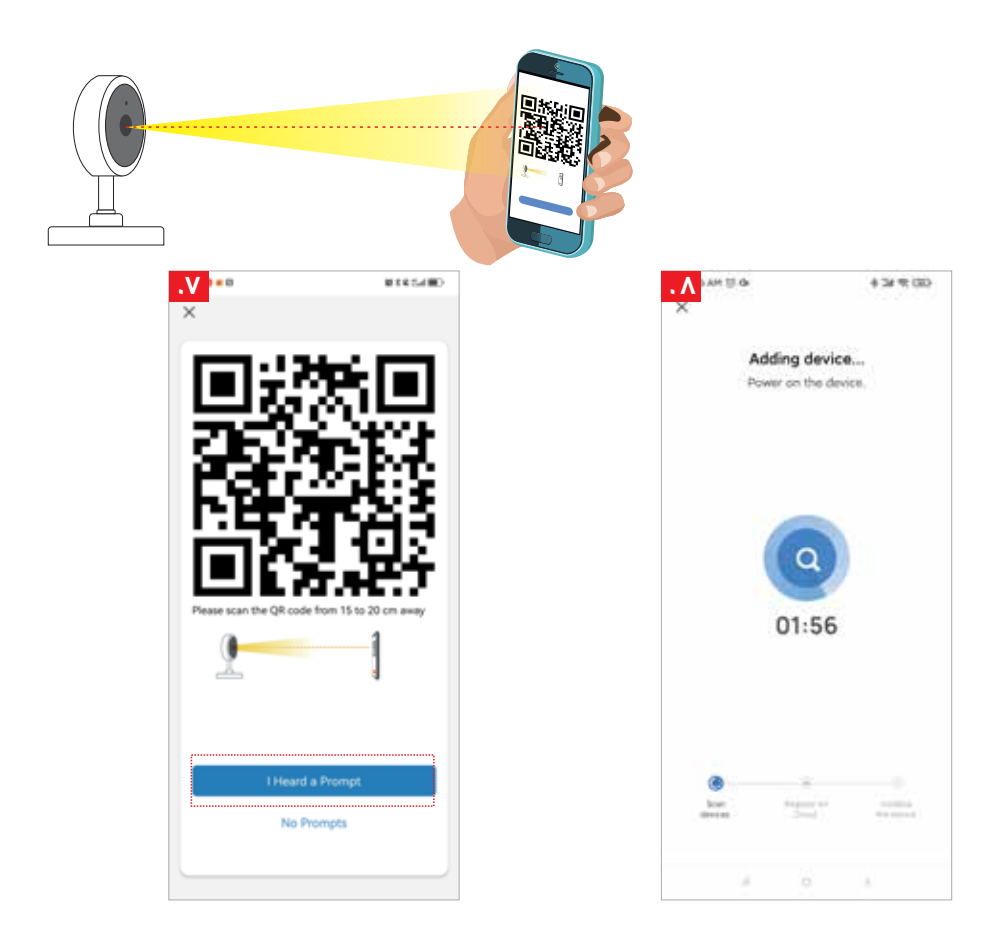

IF. بعد اكتمال الاتصال (الشكل ٩)، انقر على "Done".

۱۳. سينتقل النظام بعد ذلك إلى واجهة المعاينة (الشكل ۱۰).

31. بعد إغلاق واجهة معاينة الجهاز، ستعود إلى الصفحة الرئيسية للتطبيق. عندها، سيظهر الجهاز المتصل على الصفحة الرئيسية (الشكل ١١).

 ها. يمكنك بعد ذلك النقر مباشرةً على الجهاز لعرض واجهة المراقبة دون الحاجة إلى إعادة إضافته.

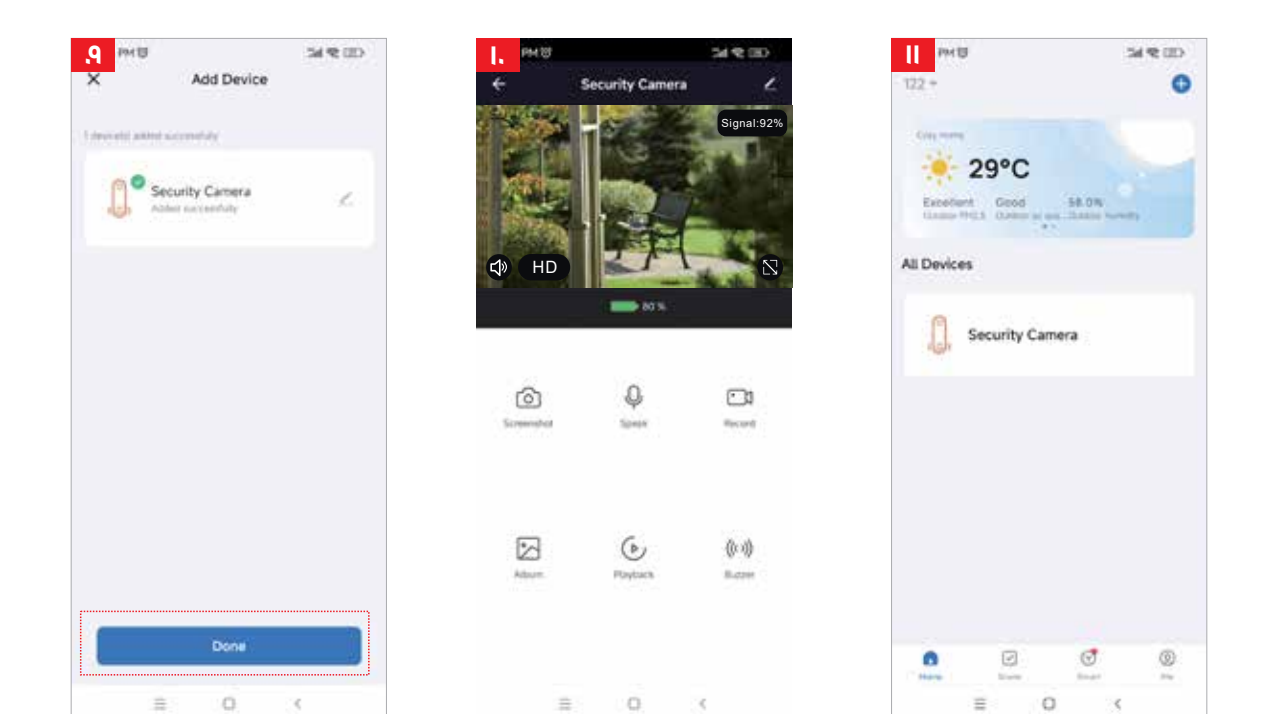

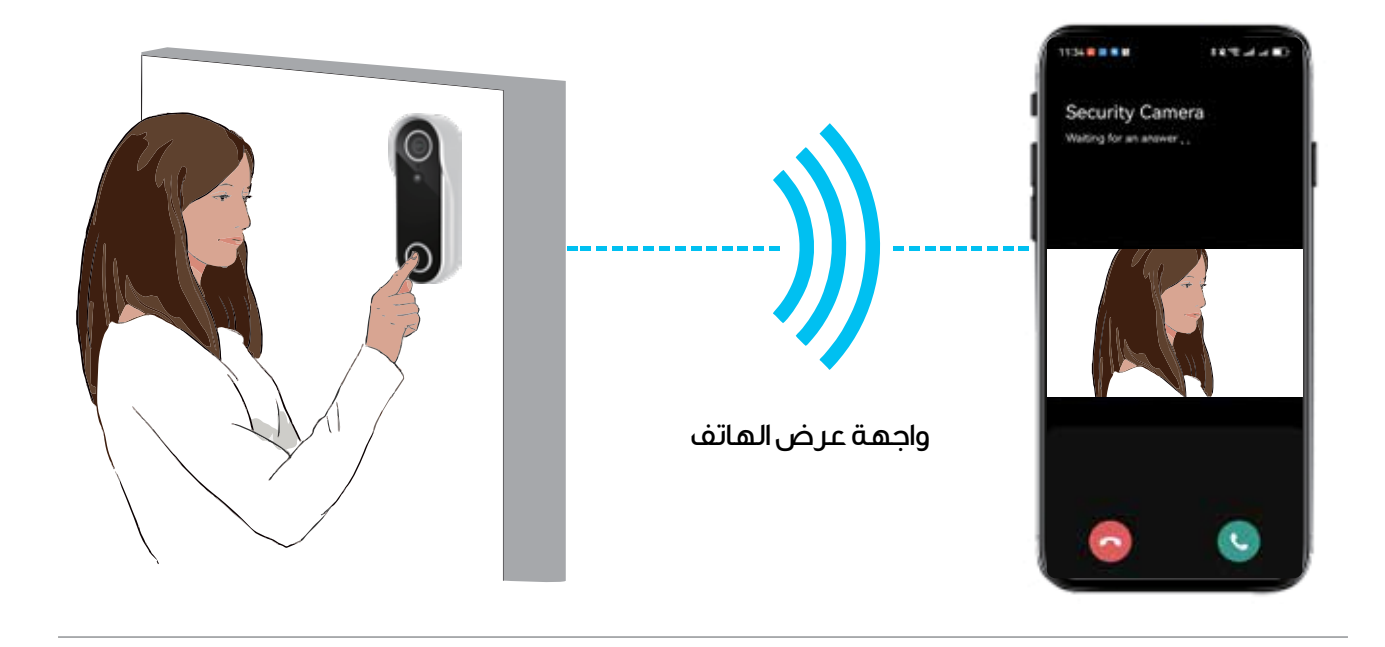

🖗 الطرف ب: مرحبًا، هل من أحد في المنزل؟

اضغط على أيقونة الميكر وفون للرد.

((ب الطرف أ: مرحبًا، غادر المنزل مؤقتًا.

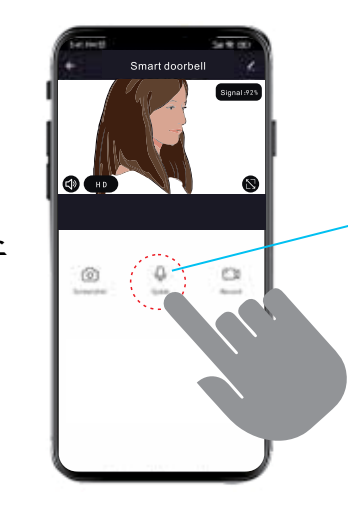

عملية الاستجابة

#### انتباه

ا، تجنب وضع الجهاز في أماكن معدنية مغلقة. ٢، أبقِ الجهاز بعيدًا عن الأثاث وأفران الميكروويف لمنع التداخل. ٣، تجنب المناطق التي تتشابك فيها كابلات الصوت والفيديو والبيانات. حافظ على خلو المساحة المحيطة بهذه الكابلات قدر الإمكان. 3. تأكد من وضع الجهاز بالقرب من منطقة تغطية إشار ات Fi-iw اللاسلكية قدر الإمكان. ٥. في حالة تبديل بيئات الشبكة، اضغط على زر إعادة الضبط لمدة ه ثوانِ تقريبًا، ثم أعد الاتصال بالشبكة.

#### محتويات المادة

|                                 | مادة ضارة |    |    |        |     |      |  |  |  |
|---------------------------------|-----------|----|----|--------|-----|------|--|--|--|
| اسم<br>القطعة                   | Pb        | Hg | Cd | Cr(VI) | PBB | PBDE |  |  |  |
| الهيكل                          | 0         | 0  | 0  | 0      | 0   | 0    |  |  |  |
| اللوحة                          | Х         | 0  | 0  | 0      | 0   | 0    |  |  |  |
| الشاحن                          | 0         | 0  | 0  | 0      | 0   | 0    |  |  |  |
| الملحق                          | 0         | 0  | 0  | 0      | 0   | 0    |  |  |  |
| يستند هذا الجدول إلىSJ/T II۳٦٤. |           |    |    |        |     |      |  |  |  |

يتوافق هذا المنتج مع معايير حماية البيئة RoHS.

#### التخلص من الجهاز

لا يجوز التخلص من هذا المنتج كنفايات منزلية غير مصنفة. ومن المهم فصل هذه النفايات من أجل معالجتها وإعادة تدويرها بشكل صحيح، بما يتوافق مع لوائح إدارة النفايات المحلية.

# الضمان

المنتجات التي تشتريها مباشرة من موقعنا الإلكتروني أو متجر Powerology تأتي مع ضمان لمدة ٢٤ شهرًا.

ينطبق الضمان لمدة ٢٤ شهرًا على المنتجات التي تم شراؤها مباشرة من موقعنا الإلكتروني أو متجر Powerology. إذا تم شراء منتجات Powerolog من أي من بائعي التجزئة المعتمدين لدينا، فسيكون المنتج مؤهلًا للحصول على ضمان لمدة ١٢ شهرًا فقط. لتمديد ضمان منتجك، تفضل بزيارة موقعنا الإلكتروني إلى مورة تم تحميلها للمنتج لمعالجة طلبك. بمجرد الموافقة، ستتلقى رسالة تأكيد عبر البريد الإلكتروني بشأن ضمان المنتج الممتد. قم بتحميل المعلومات المطلوبة خلال ٤٨ ساعة من الشراء لتكون مؤهلًا لمدة ٢٢ شهرًا من أو من

> لمزيد من المعلومات، يرجى التحقق من: powerology.me/warranty

# اتصل بنا

إذا كانت لديك أي أسئلة حول سياسة الخصوصية هذه، فيرجى الاتصال بنا على: hey@powerology.me الموقع الكتروني: powerology.me انستغرام: powerology.me فيسبوك: powerology.ME